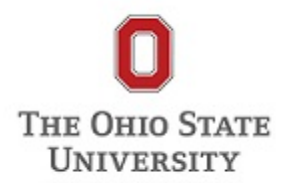

## Bio Update Request Form in TAS

Procedure

Document Number: Rec-Bio-0004 Document Owner: Kathi Martin Primary Author: Kathi Martin Revision #: v2 Date Last Updated: 10/03/2014 Status: Approved

## **General Description**

Description / Scope: Updating biographical information from an individual constituent record.

**Purpose:** This tool streamlines the biographic update process by allowing any TAS user to submit biographic updates directly from an individual record in TAS rather than having to send the individual's ID number and information updates in an email to submit it to Advancement Records.

The submissions will automatically be routed to the Records team where they will be reviewed and updated in TAS. Typical turnaround time is within 1-3 business days.

The tool will reduce the chance of errors by eliminating the need for the Records staff to re-key information from an email into the database.

The form can be used to update a single tab or multiple tabs. When you're ready, click the submit button found at the bottom of each screen.

#### Who Performs /

Responsibility: Any TAS user can access the form.

When to Perform: Specific Circumstances:

To submit the following types of updates for an individual record already in TAS:

- Personal information
- Addresses
- Phones
- Emails
- Employment
- Spouse
- Individual relationships

## **Overview of Steps**

- 1. Navigate to the constituent record that you want to update.
- 2. Click the Bio Update Request link found under Tasks in the explorer bar on the left hand side of the screen. This will open the Bio Update Request form.
- 3. Enter any updates to the constituent's personal information on the Personal tab.
- 4. Enter any updates to the constituent's address information on the Address tab.
- 5. Enter any updates to the constituent's email addresses on the Email tab.
- 6. Enter any updates to the constituent's phone numbers on the Phone tab.
- 7. Enter any updates to the constituent's spouse or life partner relationship on the Spouse Relationship tab.
- 8. Enter any updates to the constituent's employment information on the Employment tab.
- 9. Enter any updates to the constituent's individual relationships on the Relationships Other Individual tab. Examples include children, parents, other relatives, financial advisors, etc.
- **10.** Click the submit button from any tab to complete the update request.

## **Detailed Steps**

1

3

## Navigate to the constituent record that you want to update.

**Special Warnings:** 

The bio update request form is available only on TAS records for **individuals**. It is not currently available on organization, household or group records.

# 2) Click the Bio Update Request link found under Tasks in the explorer bar on the left hand side of the screen. This will open the Bio Update Request form.

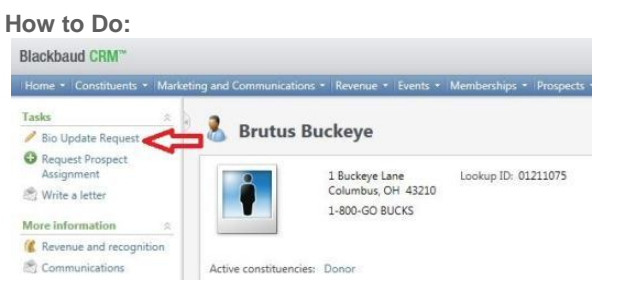

Clicking the link will take you to a form with tabs for updating personal info, addresses, emails, phones, spouse info, employment info and individual relationships.

You can use the form to update a single tab or multiple tabs. When you're done making updates, just click the submit button found at the bottom of any tab. This will submit all of the changes to the Advancement Records team. Most updates will be completed within 1-3 business days.

#### **Special Warnings:**

You must be viewing the record as a Constituent to see the Bio Update Request link.

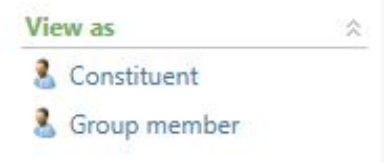

## ) Enter any updates to the constituent's personal information on the Personal tab.

#### How to Do:

The Personal tab can be used to update name fields, marital status, deceased information, gender or birthdate.

| Ser 1                                       |                               |                                    | heat                   |               |            |
|---------------------------------------------|-------------------------------|------------------------------------|------------------------|---------------|------------|
| Title:                                      |                               |                                    | ~                      |               |            |
| First Name:                                 | Brutus                        |                                    |                        |               |            |
| Middle Name:                                |                               |                                    |                        |               |            |
| Last Name:                                  | Buckeye                       |                                    |                        |               |            |
| Familial Suffix:                            | _                             |                                    | ~                      |               |            |
| Professional Suffic                         |                               |                                    | ~                      |               |            |
| Nicknäme:                                   |                               |                                    |                        |               |            |
| Maiden name:                                |                               |                                    |                        |               |            |
| Marital status:                             | Unknown                       |                                    | *                      |               |            |
|                                             |                               | Constitue                          | ent is deceased        |               |            |
| Deceased Date:                              |                               |                                    |                        | 3             |            |
| Deceased source:                            |                               | Ĉ.                                 |                        | ~             |            |
| Deceased Source UR                          | L                             |                                    |                        |               |            |
| Note: Enter the web                         | site URL for                  | the obituary o                     | r other source if ap   | plicable (not | required). |
| Gender:                                     |                               | Unknown                            |                        | ~             |            |
| Birth date:                                 |                               |                                    |                        | (3            |            |
| Note: Enter any add<br>This comment will no | itional note<br>of display or | s or instruction<br>the constituer | is here.<br>nt record. |               |            |
| Comment                                     |                               |                                    |                        | -             |            |
|                                             |                               |                                    |                        |               |            |
|                                             |                               |                                    |                        |               |            |
|                                             |                               |                                    |                        |               |            |

#### Name information

Enter new information directly into the text boxes or use the down arrows to pick the appropriate value.

To update an existing value, you may type over it or pick a new value from the drop down. To delete incorrect information, you may delete what is in the field and leave it blank.

#### Marital Status

Choose the appropriate value by clicking on the drop down arrow.

#### Constituent is deceased

Check the box and fill in the decease date and source if known. If you have a link to the obituary or other online source, please copy and paste it into the Deceased Source URL field. Enter the date in mm/dd/yyyy format. If you do not know an exact decease date you can enter a month and year (mm/yyyy) or just a year (yyyy).

#### <u>Gender</u>

Choose the appropriate value by clicking on the drop down arrow.

#### Birth date

Enter the date in mm/dd/yyyy format. If you do not know an exact birth date you can enter a month and year (mm/yyyy) or just a year (yyyy).

#### Comment

Enter any additional notes or instructions in the comments box.

If you have other updates, navigate to the appropriate tab.

If you have no further updates, go to step 10.

## 4) Enter any updates to the constituent's address information on the Address tab.

## How to Do:

Add an address

Click this button to add a new address. If the new address replaces an existing address you can indicate that by checking the "Recently moved/changed from this address?" checkbox.

| raphic Update Request          |                                                                    | _                                                                                                    |                      |    |
|--------------------------------|--------------------------------------------------------------------|----------------------------------------------------------------------------------------------------|----------------------|----|
| crossi Address Small B         | hone Convers Delationship                                          | Employment Relationship                                                                                                    | er - Other Induidual |    |
| Address enser P                | nune apouse netaoonship                                            | employment weasuredrop                                                                                                    | n-Coler individual   |    |
| Add an address                 |                                                                    |                                                                                                    |                      |    |
| Clear Address Data             |                                                                    |                                                                                                    |                      |    |
| New Address                    |                                                                    |                                                                                                    |                      |    |
|                                |                                                                    |                                                                                                    |                      |    |
| Note: See the Employment ta    | b for employer address change                                      | t5.                                                                                                    |                      |    |
|                                | Add this address to Spouse                                         |                                                                                                    |                      |    |
| Туре:                          | Home                                                               | ~                                                                                                    |                      |    |
| Country:                       | United States                                                      | *                                                                                                    |                      |    |
| Address                        | 1 Stadium Dr                                                       | *                                                                                                    |                      |    |
|                                |                                                                    | -                                                                                                    |                      |    |
| City                           | Columbus                                                           |                                                                                                    |                      |    |
| State                          | Ohio                                                               | ~                                                                                                    |                      |    |
| state:                         | Conio                                                              |                                                                                                    |                      |    |
| ZIPt                           | 43210                                                              |                                                                                                    |                      |    |
|                                |                                                                    |                                                                                                    |                      |    |
| Care of the address            | Is Necently moved/changed fr                                       | om this address :                                                                                                    |                      |    |
| Old address:                   | Home (1 Buckeye Lane; Primary)                                     |                                                                                                    |                      |    |
|                                | 121 Is Primary (This is the prefer<br>Note: One address must be ma | red address.)<br>rked as primary                                                                                                    |                      |    |
|                                |                                                                    |                                                                                                    |                      |    |
| Information Source Comment:    | Forwarding information from                                        |                                                                                                    |                      |    |
|                                | returned mail.                                                     | -                                                                                                    |                      |    |
|                                |                                                                    |                                                                                                    |                      |    |
|                                |                                                                    |                                                                                                    |                      |    |
| lote: See the Employment tab   | for employer address changes.                                      |                                                                                                    |                      | J. |
| Current Address                |                                                                    |                                                                                                    |                      |    |
|                                |                                                                    |                                                                                                    |                      |    |
| Address:                       | 1036 Mainsail Dr                                                   |                                                                                                    |                      |    |
| City                           | Naples                                                             |                                                                                                    |                      |    |
| State:                         | 24114-7911                                                         |                                                                                                    |                      |    |
| Type:                          | Seasonal                                                           |                                                                                                    |                      |    |
| Country                        | United States                                                      |                                                                                                    |                      |    |
| Seasonal Start Date (MM/DD):   |                                                                    | 12/26                                                                                                    |                      |    |
| Second End Date (MM/DD)        |                                                                    | 4/2                                                                                                    |                      |    |
| peasurial cha pate (www.pp);   |                                                                    |                                                                                                    |                      |    |
|                                | Is Primary (This is the prefer<br>Note: One address must be ma     | red address.)<br>rked as primary                                                                                                    |                      |    |
|                                |                                                                    | and the second second sec |                      |    |
| stions about this form or othe | r biographic data? Email biographic                                | date@oou.edu.or.call.(61.d)                                                                                                    | 202-2141             |    |

#### Existing addresses

For an existing address you can:

- Mark a new preferred address by checking the "Is Primary" box.
- Update the Seasonal Dates for an existing seasonal address
- Mark an address as no longer valid when you do not know the new address by checking the "This is not a valid address for this constituent" box.
- Report a typographical error by noting it in the comment box at the bottom of the screen.

If you have additional updates, navigate to the appropriate tab.

If you have no further updates, go to step 10.

Special Warnings: Business addresses should be updated on the Employment tab.

You cannot uncheck the "Is Primary" check box. Instead, click the "Is Primary" check box next to the address you want to mark primary and the old primary flag will automatically be unchecked. If there is only 1 current address on the record, add a new address and mark it primary.

## 5) Enter any updates to the constituent's email addresses on the Email tab.

#### How to Do:

Add an email

Click this button to add a new email address. If it should be the preferred email, check the "Is Primary" box. If not, it will be added as type "Other."

| C.e.             |                                                                                                    |  |
|------------------|----------------------------------------------------------------------------------------------------|--|
| Add an ema       | a                                                                                                    |  |
| 🗙 Clear Email I  | Data                                                                                                    |  |
| New Email        |                                                                                                    |  |
| Email Address:   | bbuckeye@brutus.com                                                                                                   |  |
|                  | Is Primary (This is the preferred email)                                                                              |  |
|                  | Note: One email must be marked as primary.<br>(Any address not marked as primary will be added as email type 'Other') |  |
|                  |                                                                                                    |  |
|                  |                                                                                                    |  |
|                  |                                                                                                    |  |
| Current Email    |                                                                                                    |  |
| Email Address:   | buckeye.1@osu.edu                                                                                                    |  |
| Type:            | Other                                                                                                    |  |
|                  | This is not a valid email for this constituent                                                                        |  |
|                  | Is Primary (This is the preferred email)                                                                              |  |
|                  | Note: One email must be marked as primary<br>(Any address not marked as primary will be added as email type 'Other')  |  |
| Email Address:   | brutus@osu.edu                                                                                                    |  |
| Type:            | Preferred                                                                                                    |  |
|                  | This is not a valid email for this constituent                                                                        |  |
|                  | Is Primary (This is the preferred email)                                                                              |  |
|                  | Note: One email must be marked as primary<br>(Any address not marked as primary will be added as email type 'Other')  |  |
| 2                | 1 · · · · · · · · · · · · · · · · · · ·                                                                               |  |
| ote: Enter any a | Iditional notes or instructions here                                                                                  |  |
| is comment will  | not display on the constituent record.                                                                                |  |
| omment:          |                                                                                                    |  |

Existing email addresses For an existing email you can:

- Mark a new preferred email by checking the "Is Primary" box.
- Mark an email as no longer valid.
- Add a note in the comment box.

If you have additional updates, navigate to the appropriate tab.

If you have no further updates, go to step 10.

**Special Warnings:** 

You cannot uncheck the "Is Primary" check box. Instead, click the "Is Primary" check box next to the email you want to mark primary and the old primary flag will automatically be unchecked. If there is only 1 email currently on the record, add a new email and mark it primary.

### 6) Enter any updates to the constituent's phone numbers on the Phone tab.

How to Do:

Add a phone

Click this button to add a new phone number. If you enter the 10-digit number and press the tab key, the phone number will be formatted with parens and a hyphen.

If the new number replaces an existing one you can indicate that by checking the "Phone number changed?" checkbox and selecting the number it replaces in the drop down box.

| Personal Address   | Email P                    | Spouse Relationshin                                                                                                    | Employment                               | Relationships - Other Individual |   |
|--------------------|----------------------------|----------------------------------------------------------------------------------------------------|------------------------------------------|----------------------------------|---|
| Add a phone        |                            |                                                                                                    |                                          |                                  | - |
| X Clear Phone Data |                            |                                                                                                    |                                          |                                  |   |
| New Phone          |                            |                                                                                                    |                                          |                                  |   |
| Phone Type:        |                            | Home                                                                                                    | ~                                        |                                  |   |
| Phone Number:      |                            | (614) 292-2825                                                                                                    |                                          |                                  |   |
| Country:           |                            | United States                                                                                                    | ~                                        |                                  |   |
| Old Phone Numb     | er to replace:             | Is Primary (This is the primary (This is the primary (This is the primary (This is the primary of the primary of the primary | eferred phone)<br>narked as primary<br>? |                                  |   |
| Information Sour   | ce Comment:                |                                                                                                    | * *                                      |                                  |   |
| Current Phone      | w contact info             | rmation, please add it first be                                                                                                    | fore updating exi                        | sting.                           |   |
| Phone Number:      | (614) 291-980              | 12                                                                                                    |                                          |                                  |   |
| Phone Type:        | Business                   |                                                                                                    |                                          |                                  |   |
| Country:           |                            |                                                                                                    |                                          |                                  |   |
|                    | Is Primary<br>Note: One ph | (This is the preferred phone)<br>ione must be marked as prim                                                                                                    | ary                                      |                                  |   |
|                    | This is not                | a valid phone number for th                                                                                                    | s constituent.                           |                                  |   |
| Phone Number:      | 1-800-GO BU                | CKS                                                                                                    |                                          |                                  |   |
| Phone Type:        | Home                       |                                                                                                    |                                          |                                  |   |
| Country:           |                            |                                                                                                    |                                          |                                  |   |
|                    | Is Primary<br>Note: One ph | (This is the preferred phone)<br>ione must be marked as prim                                                                                                    | ary                                      |                                  |   |
|                    |                            |                                                                                                    |                                          |                                  |   |

Existing phone numbers

For an existing phone number you can:

- Mark a new preferred phone by checking the "Is Primary" box.
- Mark a phone number as no longer valid.
- Add a note in the comment box.

If you have additional updates, navigate to the appropriate tab.

If you have no further updates, go to step 10.

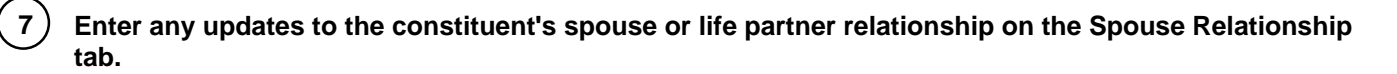

How to Do:

Add new spouse relationship

First check to see if the spouse has a record in TAS using the Constituent Search box. If the record is found, highlight it and click select. The spouse name fields will automatically populate. Notice that the name fields are grayed out. If you need to change the spouse name fields, first complete this request; then navigate to the Spouse record and submit another Bio Update Request.

If the spouse record does not exist in TAS, you can enter the new spouse information and marriage information in the fields displayed.

| Class New Spourse Data                            |                |                     |      |    | ŕ |
|---------------------------------------------------|----------------|---------------------|------|----|---|
| New Spouse Information                            |                |                     |      |    |   |
| Courth and Courth                                 |                | -                   | 0    |    |   |
| Constituent Search:                               | Ms. Bonn       | ie lean buckeye.    | 2    |    |   |
| Spouse Title:                                     | 1/15.          |                     | ~    |    |   |
| Spouse First Name:                                | 800018         |                     |      |    |   |
| Spoute Middle Name:                               |                |                     |      |    |   |
| Spouse Last Name:                                 | <b>Buckeye</b> |                     |      |    |   |
| Familial Suffice                                  | -              |                     | ~    |    |   |
| Professional Suffic                               |                |                     | v    |    |   |
| Nickname                                          |                |                     |      |    |   |
| Maiden name:                                      | -              |                     |      |    |   |
| Marriage Date if known (use format MM/DD/YYYY):   | 9/1/2014       |                     | 13   |    |   |
| Bonnie J. Buckeye is the:                         | Spouse         |                     | v    |    |   |
| Brutus Buckeye is the: 5                          |                |                     | *    |    | 3 |
| Marital status:                                   | Married        |                     | ~    |    |   |
| Current Spouse Information                        |                |                     |      |    |   |
| Lookus ID                                         |                | Mr. Retty Ann Rucks | 200  |    |   |
| Spouse Title:                                     |                | Ms.                 | e) e |    |   |
| spouse First Name:                                |                | Betty               |      |    |   |
| Spouse Middle Name:                               |                | Ann                 |      |    |   |
| Spouse Last Name:                                 |                | Buckeye             |      |    |   |
| Familial Suffix:                                  |                |                     |      |    |   |
| Professional Suffix:                              |                |                     |      |    |   |
| Nickname:                                         |                |                     |      |    |   |
| Maiden name:                                      |                |                     |      |    |   |
| Marriage Date if known (use format MM/DD/YYYY):   |                |                     |      | 13 |   |
| Date Marriage Dissolved if known (use format MM/D | D/YYYY):       |                     |      | 13 |   |
| Brutus Buckeye is the:                            |                | Former Spouse       |      | ~  |   |
| Betty A. Buckeye is the:                          |                | Former Spouse       |      | ~  |   |
|                                                   |                | -                   |      |    |   |

Update an Existing Spouse Relationship

For an existing spouse relationship you can:

- Add the marriage date
- Add the divorce date

#### Change the relationship type

| Spouse                 | ~ |
|------------------------|---|
|                        |   |
| Deceased Life Partner  |   |
| Deceased Spouse        |   |
| Former Life Partner    |   |
| Former Spouse          |   |
| Life Partner           |   |
| Spouse                 |   |
| Surviving Life Partner |   |
| Surviving Spouse       |   |

#### Change the marital status

| Divorced  |
|-----------|
| Married   |
| Partner   |
| Separated |
| Single    |
| Unknown   |
| Widowed   |
|           |

Add a comment

Note that if you update the marital status to Divorced, the relationship type will automatically update to "Former Spouse"

If you have additional updates, navigate to the appropriate tab.

If you have no further updates, go to step 10.

## 8) Enter any updates to the constituent's employment information on the Employment tab.

How to Do:

Add new employer relationship

Click this button to add a new employer. (If the constituent does not have a current primary employee, you will already be on the add screen and will not have button.)

First check to see if the employer has a record in TAS using the Employer Search box. If the record is found, highlight it and click select.

If the employer does not have a record, you can enter the Employer information in the fields displayed.

| X Clear New Employer Dat   | ta                       |                             |          |
|----------------------------|--------------------------|-----------------------------|----------|
| New Employer Relationship  |                          |                             |          |
| mployer Search:            |                          | Q                           |          |
| mployer Name:              | Buckeyes R Us            |                             |          |
| mployee Relationship Type: | Employee                 | ~                           |          |
| mployer Relationship Type: | Employer                 | ~                           |          |
| Relationship Start Date:   | 9/15/2014                | 3                           |          |
| Relationship End Date:     |                          | 0                           |          |
|                            | Primary Employer Rela    | itionship ?                 |          |
| ob Title:                  | CEO                      |                             |          |
| ob Category:               |                          | ~                           |          |
| ob Dept/Branch/Division:   | 1                        |                             |          |
| mployee's Work Address:    |                          |                             |          |
| Address Type:              | Business                 | ~                           |          |
| Country:                   | United States            | ~                           |          |
|                            | 123 Buckeye Way          |                             |          |
| Address:                   |                          | -                           |          |
| Lity:                      | Columbus                 | 1                           |          |
| itate:                     | Ohio                     | ~                           |          |
| <u>п</u> р.:               | 43210                    |                             |          |
|                            | Set as primary address   | s (This is the preferred ad | idress.) |
| Phone:                     | -                        |                             |          |
| Current Primary Employer R | lelationship             |                             |          |
| .ookup ID:                 | 90001346                 |                             |          |
| mployer Name:              | The Ohio State Universit | y Alumni Association Inc    |          |
| Relationship Start Date:   |                          | 13                          |          |
| Relationship End Date:     |                          | 63                          |          |
|                            | Primary Employer Re      | elationship ?               |          |

#### Existing employment information

- If the constituent has a current primary employer relationship on the record you can:
- Update the start date
- Add an end date to indicate when the person stopped working for organization listed
- Uncheck the Primary Employer flag
- Indicate that it is a former employer
- Indicate that the employee has retired from the organization listed
- Update or add a job title
- Update or add a job category
- Update or add the branch or division the employee works for at the existing organization
- Update or add the employee's work address. Note that this should be the specific location where the employee works which may be different from the organization record's primary address in TAS.
- Change the primary flag on the employee's work address
- Mark the employee's work address as not valid
- Add or update a work phone number
- Add a comment about the information source for the address
- Add additional comments or instructions.

| Personal Addr                                        | ress Email                                         | Phone                                  | Spouse Relationship                                                              | Employment                                                   | Relationships - Other Individual                                                |
|------------------------------------------------------|----------------------------------------------------|----------------------------------------|----------------------------------------------------------------------------------|--------------------------------------------------------------|---------------------------------------------------------------------------------|
| O Add new er                                         | mployer relatio                                    | nship                                  |                                                                                  |                                                              |                                                                                 |
| If the employer<br>type over the e<br>check the Form | hasn't change<br>xisting informa<br>er Employer ch | d but the<br>tion for th<br>neck box b | person has a new job ti<br>te current employer. If t<br>telow and click on the A | tle, or business ac<br>he current emplo;<br>idd a new employ | ldress at their current company,<br>yer has changed,<br>er relationship button, |
| Current Primar                                       | y Employer Re                                      | elationshi                             | p                                                                                |                                                              |                                                                                 |
| Lookup ID:                                           |                                                    | 9000134                                | 6                                                                                |                                                              |                                                                                 |
| Employer Name                                        | 6                                                  | The Ohio                               | o State University Alum                                                          | ni Association Inc                                           |                                                                                 |
| Relationship Sta                                     | rt Date:                                           |                                        |                                                                                  |                                                              |                                                                                 |
| Relationship End                                     | d Date:                                            |                                        |                                                                                  | 3                                                            |                                                                                 |
|                                                      |                                                    | Prim                                   | ary Employer Relations                                                           | nip?                                                         |                                                                                 |
|                                                      |                                                    | E Form                                 | er Employer ?                                                                    |                                                              |                                                                                 |
|                                                      |                                                    | 🗐 Emp                                  | loyee retired ?                                                                  |                                                              |                                                                                 |
| Job Title:                                           |                                                    | Mascot                                 |                                                                                  |                                                              |                                                                                 |
| Job Category:                                        |                                                    |                                        |                                                                                  | ~                                                            |                                                                                 |
| Job Dept/Branch                                      | h/Division                                         |                                        |                                                                                  |                                                              |                                                                                 |
| Employee's Wor                                       | k Address:                                         | <u>.</u>                               |                                                                                  |                                                              |                                                                                 |
| Country:                                             |                                                    | United S                               | itates                                                                           | *                                                            |                                                                                 |
| Address:                                             |                                                    | 2200 OV<br>Longabe                     | entangy River Rd<br>erger Alumni House                                           | * +                                                          |                                                                                 |
| City:                                                |                                                    | Columb                                 | us                                                                               |                                                              |                                                                                 |
| State:                                               |                                                    | Ohio                                   |                                                                                  | v                                                            |                                                                                 |
| ZIP:                                                 |                                                    | 43210-1                                | 035                                                                              |                                                              |                                                                                 |
|                                                      |                                                    | 🕅 Set a                                | is primary address (This                                                         | is the preferred a                                           | ddress.)                                                                        |
|                                                      |                                                    | 🗐 This                                 | is not a valid address fo                                                        | r this constituent                                           |                                                                                 |
| Information Sou                                      | rce Comment:                                       |                                        |                                                                                  | *                                                            |                                                                                 |
| 1210300                                              |                                                    |                                        |                                                                                  | *                                                            |                                                                                 |
| Phone:                                               |                                                    | <u></u>                                |                                                                                  |                                                              |                                                                                 |
| Note: Enter any                                      | additional no                                      | tes or inst                            | ructions here.                                                                   |                                                              |                                                                                 |
| This comment w                                       | ill not display                                    | on the cor                             | stituent record.                                                                 |                                                              |                                                                                 |
|                                                      |                                                    |                                        |                                                                                  |                                                              |                                                                                 |

### OSU Employees

If the constituent is a current OSU employee, you may not update their employment information using this form. A note will appear in red at the top of the Employment tab on employee records.

Employment information for OSU employees is maintained by the Office of Human Resources. Employees should submit changes to the employee self-service site or contact their unit's human resources office. Changes made in the HR system are uploaded to TAS every 2 weeks. I

| ersonal Address Email                                                      | Phone Spouse Relat                                                        | tionship Employment                                                              | Relationships - Other Individual                                  |            |
|----------------------------------------------------------------------------|---------------------------------------------------------------------------|----------------------------------------------------------------------------------|-------------------------------------------------------------------|------------|
| Add new employer                                                           | relationship                                                              |                                                                                  |                                                                   |            |
| lote: Employment informat<br>Employees should sub<br>Changes made in the F | ion for OSU employees<br>mit changes to the emp<br>HR system are uploaded | is maintained by the Of<br>ployee self-service site o<br>d to TAS every 2 weeks. | fice of Human Resources.<br>r contact their unit's human resource | es office. |
| Current Primary Employer Re                                                | elationship - 050 Emplo                                                   | oyee data must be subir                                                          | itted to HR                                                       |            |
| Lookup ID:                                                                 | 90000750                                                                  |                                                                                  |                                                                   |            |
| Employer Name:                                                             | The Ohio State Universi                                                   | ity                                                                              |                                                                   |            |
| Relationship Start Date:                                                   |                                                                           | 12                                                                               |                                                                   |            |
| Relationship End Date:                                                     |                                                                           | 13                                                                               |                                                                   |            |
|                                                                            | Primary Employer R                                                        | ielationship 7                                                                   |                                                                   |            |
|                                                                            | Former Employer 7                                                         |                                                                                  |                                                                   |            |
|                                                                            | Employee ratired 7                                                        |                                                                                  |                                                                   |            |
| Job Title:                                                                 |                                                                           |                                                                                  |                                                                   |            |
| Job Category:                                                              |                                                                           | *                                                                                |                                                                   |            |
| Job Dept/Branch/Division:                                                  |                                                                           |                                                                                  |                                                                   |            |
| Employee's Work Address:                                                   |                                                                           |                                                                                  |                                                                   |            |
| Country                                                                    | United States                                                             | ~                                                                                |                                                                   |            |
|                                                                            | 2136 Net ( 4ve                                                            | 1                                                                                |                                                                   |            |
| Address                                                                    |                                                                           | 7                                                                                |                                                                   |            |
| City:                                                                      | Consentrue                                                                |                                                                                  |                                                                   |            |
| States                                                                     | dina                                                                      | ~                                                                                |                                                                   |            |
| 乙巴                                                                         | 43210-1148                                                                |                                                                                  |                                                                   |            |
|                                                                            | Set as primary addr                                                       | ress (This is the preferred                                                      | address.)                                                         |            |
|                                                                            | This is not a valid ad                                                    | ddress for this constituen                                                       | t                                                                 |            |
| Information Source Comment:                                                |                                                                           | *                                                                                |                                                                   |            |
|                                                                            |                                                                           | -                                                                                |                                                                   |            |
| Phone:                                                                     | (614) 291-9802                                                            |                                                                                  |                                                                   |            |
|                                                                            |                                                                           |                                                                                  |                                                                   |            |
| Note: Enter any additional no<br>This comment will not display             | tes or instructions here.<br>on the constituent record                    | 4.                                                                               |                                                                   |            |
| Comment                                                                    |                                                                           | *                                                                                |                                                                   |            |
|                                                                            |                                                                           | ~                                                                                |                                                                   |            |
|                                                                            |                                                                           |                                                                                  |                                                                   |            |

If you have additional updates, navigate to the appropriate tab.

If you have no further updates, go to step 10.

# 9) Enter any updates to the constituent's individual relationships on the Relationships - Other Individual tab. Examples include children, parents, other relatives, financial advisors, etc.

#### How to Do:

Search for the related individual's record in TAS and click on the select button.

The individual's name field from TAS will display on the screen. (You cannot update the related individual's name field here. You would need to go to the related individual's record and submit the name change from there.)

If applicable, enter the relationship start date and/or end date.

Use the drop down box to indicate how the individuals are related to each other.

Enter any additional notes in the comment box.

| rsonal                  | Address                      | Email                 | Phone                | Spouse     | Relationship    | Employment     | Relationship | s - Other Individua |
|-------------------------|------------------------------|-----------------------|----------------------|------------|-----------------|----------------|--------------|---------------------|
| () Ada                  | d another rel                | lationship            |                      |            |                 |                |              |                     |
| Relation                | ships-Other                  | Individu              | als                  |            |                 |                |              |                     |
| (                       | Only relation                | nships fo             | r individu           | als alread | dy in TAS can   | be added here. |              |                     |
| Search f                | or the relate                | d individu            | ual's record         | in TAS:    | Mr. Al Buckey   | e              | Q            |                     |
| Note                    | If record is                 | s not four            | nd, use the          | commen     | t box below to  | request a new  | record.      |                     |
| Related                 | Individual Ti                | tle:                  |                      |            | Mr.             |                |              |                     |
| Related                 | Individual Fi                | rst Name              | 10                   |            | AI              |                |              |                     |
| Related                 | Individual M                 | liddle Nar            | me:                  |            |                 |                |              |                     |
| Related                 | Individual La                | ast Name:             |                      |            | Buckeye         |                |              |                     |
| Relation                | ship Start D                 | ate:                  |                      |            | 9/1/2014        |                | 3            |                     |
| Relation                | ship End Da                  | te:                   |                      |            |                 |                | 13           |                     |
| Brutur B                | urkeve is th                 | o*                    |                      |            | Client          |                | ~            |                     |
| biotos b                | onders success one           |                       | Coche                |            |                 |                |              |                     |
| Al Bucke                | Al Buckeye is the:           |                       |                      | Attorney   |                 | ×              |              |                     |
| -                       |                              |                       |                      |            |                 |                |              |                     |
| Note: Fr                | nter any add                 | itional no            | tes or instr         | uctions h  | ere.            |                |              |                     |
| This com                | ment will no                 | t display             | on the con           | stituent r | ecord.          |                |              |                     |
| (If you ar<br>as possib | e requesting<br>le about the | a new re<br>constitue | cord, pleas<br>ent.) | e include  | e as much infor | mation         |              |                     |
| Commen                  | t                            |                       |                      |            |                 |                |              |                     |
|                         | CA.                          |                       |                      |            |                 |                |              |                     |

If the individual already has a relationship on the record, the information from the relationship record will populate on the screen. You can add start dates, end dates or change the relationship type and reciprical for the existing relationship.

To add additional relationships, click the Add Another Relationship button.

If you have no further updates, go to step 10.

#### **Special Warnings:**

Only individuals who already have a record can be added as a relationship using the search feature on this screen. You may use the comment box to enter information about an Organization relationship or an individual not already in TAS or send an email to <u>bioupdate@osu.edu</u>

## 10) Click the submit button from any tab to complete the update request.

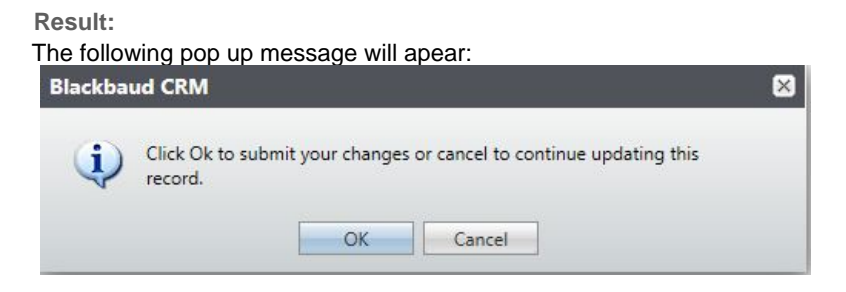

If you have additional updates to make to the record, choose cancel and navigate to the appropriate tab. Otherwise click OK and the following message with appear:

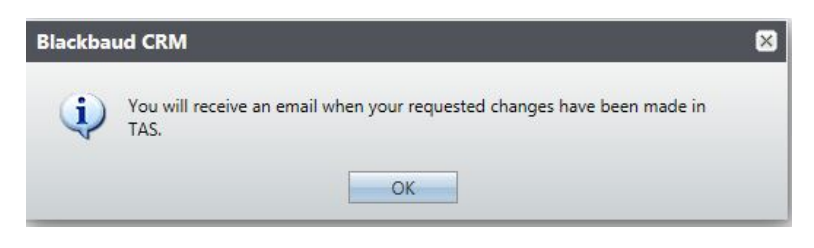

The Advancement Records office will review the request and make the updates to TAS. You should receive an email letting you know the update is complete. The typical turn around time is 1-3 business days.

## **Troubleshooting**

**Common Problems:** If you are not able to navigate to fields toward the bottom of the screen or to the submit button, use the scroll bar on the constituent record.

| Last Name<br>Faculta So<br>Pacial So<br>Pacial So<br>Pacia | Reckeye     Reckeye     Reckeye     Reckeye     Reckeye     Reckeye     Reckeye     Reckeyee     Reckeyeee     Reckeyee     Reckeyee     Reckeyee     Reckeyee     Reckey          | Construent & Second                                                                                                    | i applicable (not required)<br>Martin (not required)<br>Martin (not required)                                                   | redi.                |        | 5141 Tala | Marin, Solar    | si Elikerang | Denis   |
|----------------------------------------------------------------------------------------------------|----------------------------------------------------------------------------------------------------|----------------------------------------------------------------------------------------------------|----------------------------------------------------------------------------------------------------|----------------------|--------|-----------|-----------------|--------------|---------|
| Executed So<br>Executed So<br>Comparison<br>Comparison<br>Comp                                                                                                    | te Lartse Lartse     | Constituent is deceased                                                                                                    | 12<br>Magazinatic (not resp<br>Magazinatic (not resp<br>Magazinatic (not resp<br>Magazinatic (not resp<br>Magazinatic (not resp | vedi.                |        |           | Alcorety States |              | Desti . |
| hanne Porfessors<br>Ce Notavare<br>Nationare<br>Nationare<br>Nationare<br>Org<br>Org<br>Org<br>Org<br>Org<br>Org<br>Org<br>Org<br>Org<br>Org                                                                                                    | e: Marriez  te Marriez  te Mar     | in in the second second | /applicable (not reg                                                                                                    | redi.                |        |           |                 |              |         |
| Con Nicharen<br>Marider na<br>Unat<br>Den<br>Dra<br>Ora<br>Ora<br>Ora<br>Ora<br>Ora<br>Ora<br>Ora<br>Ora<br>Ora<br>O                                                                                                    | er . Married                                                                                                    | Construent is decoded                                                                                                    | A applicable (not reg                                                                                                    | redi.                |        |           |                 |              |         |
| Maden na<br>Insti<br>Umi<br>Dig<br>Org<br>Org<br>Decessed 5<br>Note Entr<br>Gender<br>Birth date<br>This corese                                                                                                    | e: Married<br>e: Married<br>te                                                                                                    | ) Constituent is deceased                                                                                                    | 13<br>24 opplaatie (not reg<br>13<br>13                                                                                         | redi.                |        |           |                 |              |         |
| International Control (1997)<br>Department of Control (1997)<br>Decement of Control (1997)<br>Decement of Control (1997)                                                                                                    | is: <u>Marias</u> te.  te.  te.  transitional operations of the second operation operation operation operation operations of the second operation operation.                                                                                                    | Construent is deceased                                                                                                    | Di<br>Magalicable first regi<br>Magalicable [                                                                                   | red                  |        |           |                 |              |         |
| Dep<br>Cercessed D<br>Cercessed S<br>Note: Side<br>Gender<br>Birth date<br>Note: Side                                                                                                    | te:                                                                                                    | Construent is deceased<br>solution of other lowise<br>permanen                                                                                                    | Applicable (not reg                                                                                                    | res                  |        |           |                 |              |         |
| Org<br>Org<br>Org<br>Org<br>Decessed S<br>Note: Evic<br>Gender<br>Birth date:<br>Note: Since<br>This covers                                                                                                    | te                                                                                                    | sahany or other lowing<br>uningum                                                                                                    | A applicable liver reg                                                                                                    | reil                 |        |           |                 |              |         |
| Dry Decement is<br>Dry Decement is<br>Note: Evic<br>Gender<br>Birth date.<br>Note: Grae<br>This control                                                                                                    | urise:                                                                                                    | calatuary or other source<br>interaum                                                                                                    | i M<br>V applicable (Hot Hea<br>(M)<br>(M)                                                                                      | red.                 |        |           |                 |              |         |
| Generated S<br>Note: Enter<br>Birth date:<br>Note: Grae<br>This control                                                                                                    | urve URL [<br>Ine website URL for the<br>Intervention of the second second s | alahary or other hourie<br>Leinaue                                                                                                    | Y applicable (not reg                                                                                                    | red.                 |        |           |                 |              |         |
| Note: Ente<br>Genden<br>Birth date<br>Note: Ente<br>This control                                                                                                    | the website URL for the                                                                                                    | calebadry or other source<br>Inknown                                                                                                    | Y applicable (not reg                                                                                                    | ired.                | - 11   |           |                 |              |         |
| Genden<br>Birth date<br>Note: Grae<br>This contro                                                                                                    | any additional notes of                                                                                                    | (mknawn                                                                                                    | 2                                                                                                    |                      | - 82   |           |                 |              |         |
| Note: Gree                                                                                                    | any additional notes or                                                                                                    |                                                                                                    | 2                                                                                                    |                      |        |           |                 |              |         |
| Nate: Gree<br>This convert                                                                                                    | any additional notes or                                                                                                    |                                                                                                    |                                                                                                    |                      |        |           |                 |              |         |
|                                                                                                    |                                                                                                    |                                                                                                    |                                                                                                    |                      |        |           |                 |              |         |
|                                                                                                    |                                                                                                    |                                                                                                    |                                                                                                    |                      |        |           |                 |              |         |
|                                                                                                    |                                                                                                    |                                                                                                    |                                                                                                    |                      |        |           |                 |              |         |
|                                                                                                    |                                                                                                    |                                                                                                    |                                                                                                    |                      |        |           |                 |              |         |
|                                                                                                    |                                                                                                    |                                                                                                    |                                                                                                    |                      |        |           |                 |              |         |
|                                                                                                    |                                                                                                    |                                                                                                    |                                                                                                    |                      |        |           |                 |              |         |
|                                                                                                    |                                                                                                    |                                                                                                    |                                                                                                    |                      |        |           |                 |              |         |
|                                                                                                    |                                                                                                    |                                                                                                    |                                                                                                    |                      |        |           |                 |              |         |
| Question ab                                                                                                    | ut this form or other 1                                                                                                    | biographic data? Email b                                                                                                    | icopdate@cos.edu                                                                                                    | r call (614) 292-214 | 41.    |           |                 |              |         |
| - 944                                                                                                    |                                                                                                    |                                                                                                    |                                                                                                    | Submit               | Cancel |           |                 |              |         |
|                                                                                                    |                                                                                                    |                                                                                                    |                                                                                                    |                      |        |           |                 |              |         |
|                                                                                                    |                                                                                                    |                                                                                                    |                                                                                                    |                      |        |           |                 |              |         |
|                                                                                                    |                                                                                                    |                                                                                                    |                                                                                                    |                      |        |           |                 |              |         |
|                                                                                                    |                                                                                                    |                                                                                                    |                                                                                                    |                      |        |           |                 |              |         |